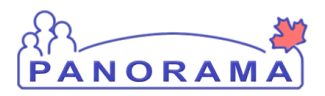

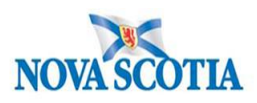

## Exposure Summary: Step by Step Guide to Creating Acquisition and Transmission Events in Panorama

**Exposure Summary Overview** 

**Entering Exposure Summaries** 

**Creating Acquisition Events** 

Adding a Source to an Acquisition Event

**Creating Transmission Events** 

Adding Contacts to a Transmission Event

- I. By Client Search
- II. <u>Creating Multiple Contact Investigations</u>
- III. By Investigation ID
- IV. <u>By Cohorts</u>
- V. Unknown/Anonymous Contacts

**APPENDIX A: Panorama Exposure Location Categories** 

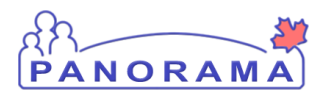

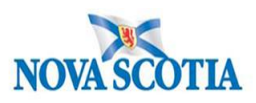

### **Exposure Summary Overview**

To create Exposure Summaries, a solid understanding of case follow up is essential for assessment and understanding.

Some points to remember are:

- Exposures describe the epidemiologically-relevant details (subject, location, time) between a potential source of transmission of a pathogen (e.g. an infectious case or a contaminated food item) and potential acquirers (e.g. susceptible contacts).
- An Exposure in Panorama is comprised of Acquisition Event(s) and Transmission Event(s). Exposure data is intended to expand upon or compliment data captured in the Risk Factor screens.
- Acquisition Events (AE) are people/places/activities where you may have ACQUIRED a disease/infection ex COVID
- Transmission Events (TE) are people /places/activities where you may have TRANSMITTED the disease to others.

There are disease specific timelines for which you assess both these events. Please refer to your content training and DHW Surveillance Guidelines for these timelines.

#### Example for COVID-19 (as of September 2020):

- COVID-19 Acquisition Events 14 days prior to symptom onset or lab collection date if asymptomatic
- COVID-19 Transmission Events- 48 hours before symptom onset or lab specimen collection if asymptomatic until 10 days after symptom onset/specimen collection.

#### Additional points for consideration when deciding what to create on your client:

- If you are creating a Transmission Event and adding contacts to the transmission event, Panorama will **automatically create an Acquisition Event in the contact's case investigation**
- If you add a source to an Acquisition Event, Panorama will **automatically create a Transmission Event to the source case investigation**
- You can add contacts to a Transmission Event by searching a client and adding a client to the TE OR by adding an already existing investigation to the TE
- You can add a source to an Acquisition Event by searching and adding the client to the AE OR by adding an already existing investigation to the AE using the investigation ID

With this in mind, you need to assess what kind of event you are creating and what method will be used to add a source or contacts.

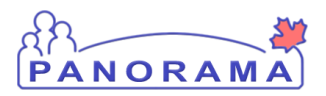

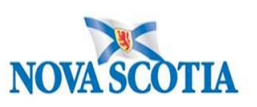

#### Example:

During follow up on a new case 'Betty', you discover that she attended a Baby Shower hosted by 'Abby'. 'Abby' was a confirmed positive case that has completed PH follow up.

'Abby' has a TE of the Baby Shower in her investigation. 'Betty' was not initially identified as having attended this event as a contact. Using this information, you can now add 'Betty's' exposure summary in Panorama.

Next steps –

- If you have an investigation on your client (i.e. 'Betty') already created you would link them by adding 'Betty's' Investigation ID to 'Abby's' transmission event
- If you do not have an investigation created you would link them by a subject search within the Transmission Event on 'Abby's' case. This will then create a contact case investigation for 'Betty' that you can update as per normal case follow-up
- NOTE: Because the event of the Baby Shower has already been captured in Panorama, you would NOT create a new AE on your case with a source as 'Abby' because this will create a new transmission event on Abby's investigation which has already been recorded

Both AEs and TEs are connected through the Exposure Summary functionality in panorama as shown in the graphic below. A TE on one client's investigation is then displayed as an AE on the contact client's investigation. The Exposure Summery in each investigation will demonstrate their connections.

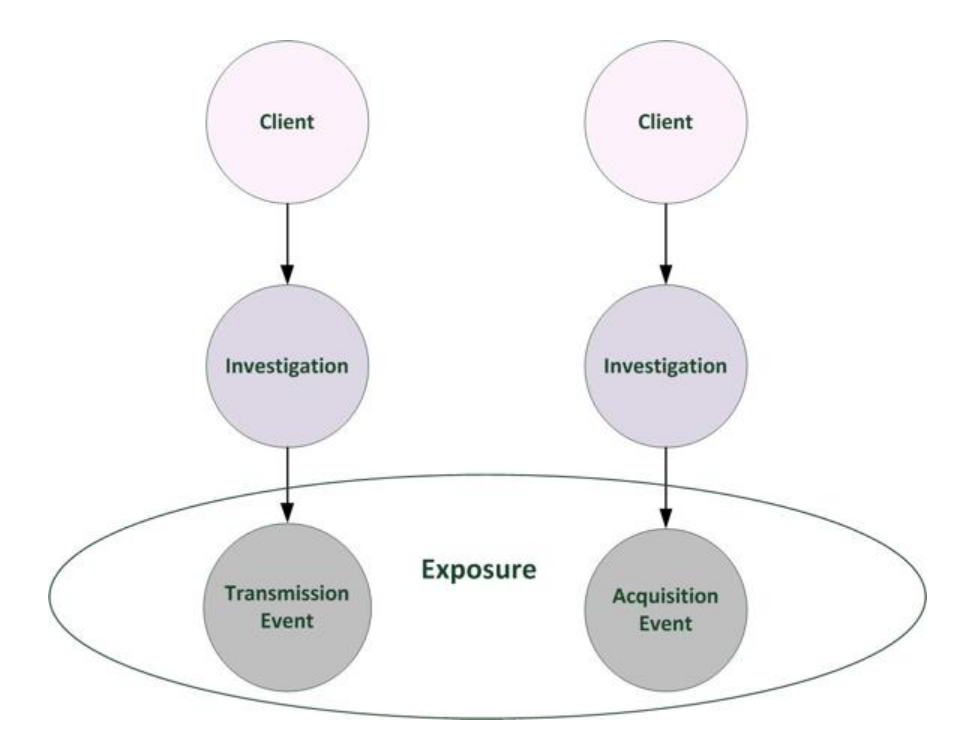

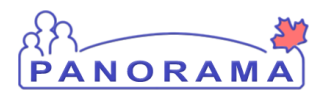

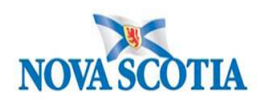

### **Entering Exposure Summaries**

With your Client and Investigation in Context, navigate to Exposure Summary on the Left Hand Navigation (LHN).

| <ul> <li>Investigation</li> </ul> |
|-----------------------------------|
| Subject Summary                   |
| Investigation Summary             |
| Investigation Quick Entry         |
| Investigation Details             |
| ▶ Lab                             |
| Encounter Details                 |
| Signs & Symptoms                  |
| Outcomes                          |
| Incubation &<br>Communicability   |
| Treatment & Interventions         |
| Medications                       |
| Exposure Summary                  |

The Exposure Summary page for both Acquisition and Transmission events will load.

| Transmission Event Summary                             | ★ Hide Transmission Event Summary                                                             |
|--------------------------------------------------------|-----------------------------------------------------------------------------------------------|
| 0 Transmission Events Found. 0 Contacts Found.         |                                                                                               |
| Row Actions: Copy                                      | Exposure Quick Entry Multiple TE Entry Create Transmission Event                              |
| TE ID Transmission Start Transmission End              | Location Name     Setting Type     Outbreak ID     Invalid                                    |
|                                                        |                                                                                               |
| Acquisition Event Summary                              | ★ Hide Acquisition Event Summary                                                              |
| 0 Acquisition Events Found.                            |                                                                                               |
| Row Actions: Search and Link TE Copy                   | Multiple AE Entry Create Acquisition Event                                                    |
| $\begin{array}{ c c c c c c c c c c c c c c c c c c c$ | n V Location V Setting V Exposed V Likely V Invalid<br><u>Name</u> <u>Type</u> Source Invalid |

**Note:** The ability to create Transmission Events will only be available for Cases and not Contacts. Contacts only have Acquisition Event functionality open to use. If a Contact is updated to be a Case, Transmission Events will then be able to be created.

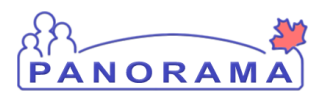

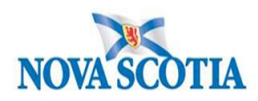

### **Creating Acquisition Events**

| Acquisition Event Summary                                                                       | A Hide Acqui ent Summary                                                                           |  |  |  |  |  |  |  |  |
|-------------------------------------------------------------------------------------------------|----------------------------------------------------------------------------------------------------|--|--|--|--|--|--|--|--|
| 0 Acquisition Events Found.                                                                     |                                                                                                    |  |  |  |  |  |  |  |  |
| Row Actions: Search and Link TE Copy                                                            | Multiple AE Entry Create Acquisition Event                                                         |  |  |  |  |  |  |  |  |
| AE     TE     Source     Acquisition     Acquisition       ID     ID     Name     Start     End | Location     Setting     Exposed     Likely     Invalid       Name     Type     Source     Invalid |  |  |  |  |  |  |  |  |
|                                                                                                 |                                                                                                    |  |  |  |  |  |  |  |  |

1. Click Create Acquisition Event

The Acquisition Event page will load. Fill in the details according to the following steps.

| Acquisition Event                                                        | tide A                                                                                                    | Acquisition Event |
|--------------------------------------------------------------------------|----------------------------------------------------------------------------------------------------|-------------------|
| Acquisition Event ID:<br>* Exposure Name:                                | : - Tran Event ID: -                                                                                                    |                   |
| Invalid:<br>Acquirer Role:<br>Exposed:                                   | 2 Invalid Reason:                                                                                                    |                   |
| Responsible<br>Organizational Unit:<br>4                                 | To specify an Organization you wish to specify an Organization you wish to specify click on 'Select' button. Then click 'Close' to close.  Organization: Top Level > Level 2 (specific one) > Level 3 (specific one) > [Selected Level 4 Organization] | , select it and   |
| * Required field (for Ad<br>* Potential Mode of A<br>Nature of Exposure: | Id/Update only) Acquisition: All natures of transmission Direct contact Enteric Respiratory route/droplet STBBI Through the provision of health care Vectorborne and other zoonoses Vertical transmission                                              | 7                 |
|                                                                          |                                                                                                    | Add Clear         |

- 1. For the **EXPOSURE NAME** free text one of the following ONLY:
  - a. Travel
  - b. Household contacts
  - c. Non-household contacts
  - d. Casual contacts
  - e. Healthcare facility (note: includes LTC/RCF)
  - f. Workplace (note: not healthcare-related locations)
  - g. Food/Water
  - h. Animal/Environment.

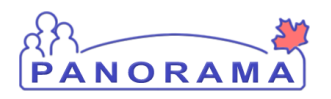

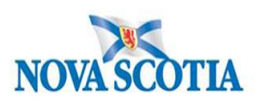

- 2. Acquirer Role—Leave blank or pick from drop down "DO NOT USE"
- 3. Exposed DO NOT USE
- 4. Responsible Organization Unit DO NOT USE
- 5. Potential Mode of Acquisition- For COVID 19 pick Respiratory Route/Droplet
- 6. Nature of Exposure- options depend on Mode of Acquisition chosen. There are no options to add for Respiratory Route/Droplet Mode.
- 7. Click Add
  - a. Information will then be added to table below fields

| Ro | Row Actions: Delete Update                       |   |  |  |  |  |  |  |  |
|----|--------------------------------------------------|---|--|--|--|--|--|--|--|
|    | Potential Mode of Acquisition Nature of Exposure |   |  |  |  |  |  |  |  |
| 0  | Respiratory route/droplet                        | - |  |  |  |  |  |  |  |
|    |                                                  |   |  |  |  |  |  |  |  |

#### Continue filling out each section as you scroll down the AE page.

| 1 | Source                                     | Show Source                                     |
|---|--------------------------------------------|-------------------------------------------------|
| 2 | Acquisition Event Investigator Information | Show Acquisition Event Investigator Information |

- 1. Source To be completed once the AE details have been entered and SAVED
  - a. See <u>Adding a Source Case</u>
- 2. Acquisition Event Investigator Information DO NOT USE

#### Acquisition Event Date/Time

| Acquisition Event          | Acquisition Event Date/Time Acquisition Event Date/Time |                       |             |                    |                      |                           |                   |               |                    |   |                                              | Time |
|----------------------------|---------------------------------------------------------|-----------------------|-------------|--------------------|----------------------|---------------------------|-------------------|---------------|--------------------|---|----------------------------------------------|------|
| Disease Source E<br>Commun | arliest Pos<br>icability Fr                             | <u>sible</u><br>om    | •           | Source E<br>Commur | arliest<br>nicabilit | Probable<br><u>y From</u> | •                 | Source Latest | Probable<br>ity To | • | Source Latest Possible<br>Communicability To | •    |
| Acquisition start/end deno | te the first an                                         | nd last po<br>/<br>mm | ossible tin | nes acqui:         | sition co            | uld have o                | ccurred.<br>_:ADT | Estimated     | 1                  |   |                                              |      |
| Acquisition End:           | уууу<br>ууууу<br>ууууу                                  | /<br>mm               | dd<br>dd    |                    | hh                   | _:<br>mm                  | ADT               | Estimated     | 2                  |   |                                              |      |
| Exposure Duration:         |                                                         |                       |             |                    |                      |                           |                   |               |                    |   |                                              |      |

1. **Acquisition Start**-date is mandatory a field. Add the date and (if known) time the AE started. If start time is an estimate please check that box.

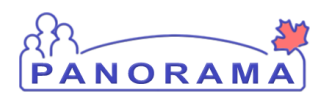

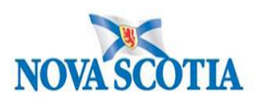

2. Acquisition End -Add the date and (if known) time the AE event ended. If end time is an estimate please check that box.

#### **Exposure location**

| Exposure Location                                                                               |                                                                                            | Hide Exposure Location |
|-------------------------------------------------------------------------------------------------|--------------------------------------------------------------------------------------------|------------------------|
| Exposure Location Name<br>Exposure Setting Type:<br>Exposure Setting:<br>Country:<br>Address: 4 | e:2 1<br>v 3 2<br>Canada v<br>Unit No. Street No. Street Name Street Type Street Direction |                        |
|                                                                                                 | P.O. Box STN RPO Rural Route                                                               |                        |
| Province/Territory:                                                                             | City                                                                                       |                        |
| Postal Code:                                                                                    |                                                                                            |                        |
| Geo-coding Infor                                                                                | mation                                                                                     |                        |
| Geo-code Status:<br>Latitude:                                                                   | Longitude:                                                                                 |                        |

- 1. EXPOSURE LOCATION NAME --Enter location name-
  - For locations within Nova Scotia, e.g. Banks, Grocery stores, Pharmacies, Restaurants, Schools, Events, etc.
    - Include the name of the location, and city/town if known
    - Examples:
      - Sobeys North Sydney; Shopper's Drug Mart Fall River; Wake at Atlantic Funeral Home – Dartmouth; McDonalds – Truro; Horton High School – Wolfville
    - If travel-related (outside NS or Canada), enter the province/state names or <u>Country Code(s</u>) where the case spent significant time; if multiple countries/provinces/states were visited as part of the travel separate by semicolons
      - Examples
        - Alberta; Florida; BC; NY; (can be initials or spelled out)
        - MEX; DOM; CRI
        - If travel involved a cruise, bus tour, vehicle, etc., add 'Cruise ship',
           'Bus', etc. to the location
      - Examples

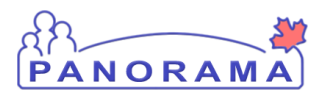

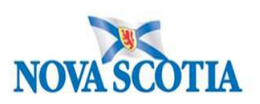

- Cruise Ship MEX; DOM; BHS; CRI; Royale Caribbean
- Bus Victoria, BC to Toronto, ON; Greyhound
- For flight-related exposures, ensure the airline, flight number, and seat are included for each flight
- $\circ~$  e.g. Flight MEX to Halifax Air Canada 625, Seat 16C

#### 2. EXPOSURE SETTING TYPE

- Choose from the 12 dropdown categories. See Appendix A for definitions
- DO NOT USE "Multiple". Each exposure setting required its own AE
- If "Other" is chosen for any category, please ensure the Exposure Location Name and Exposure Address are complete
- 3. **EXPOSURE SETTING** When you choose setting type a drop down will populate
  - Choose from the dropdown sub-categories as defined in appendix A
  - If "Other" is chosen for any category, please ensure the Exposure Location Name and Exposure Address are complete

#### 4. ADDRESS

- Provide an address whenever possible to differentiate locations; particularly important for common locations like Banks, Grocery stores, Pharmacies, etc.
- Note: Select City before entering the postal code.

### Acquisition Event Location Liaison Details- optional

| Acquisition E                                        | vent Location Liaison Details                                                                                                    | Hide Acquisition Event Location Liaison Details |
|------------------------------------------------------|----------------------------------------------------------------------------------------------------|-------------------------------------------------|
| First Name:<br>Phone Number<br>Fax Number:<br>Email: | Last Name: Last Name:<br>Control Control Contro | 1                                               |
| Acquisition E                                        | vent Intensities                                                                                                    | Show Acquisition Event Intensities              |

If a person is identified to be a point of contact at a location:

- 1. Record their name and contact information i.e. Store Manager.
- 2. **Click SAVE** to lock in all the information previously added to the AE
  - a. Your Acquisition Event details have now been saved, AE created and you will now be able to add a Source to an Acquisition event.
- 3. The following message will be displayed at the top of the page

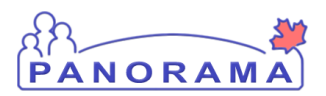

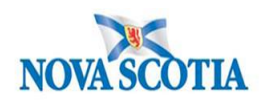

# **Exposure Summary**

Acquisition event successfully saved.

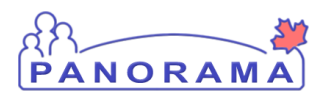

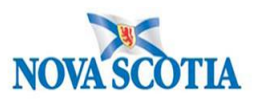

## Adding a Source to an Acquisition Event

If a source case can be identified, the source can be added to the acquisition event. Example: a positive COVID-19 case.

NOTE: When the source case is added to an AE, a new transmission event is created and added to the source case's exposure summary.

- If the source case has an investigation already created you would add the source by investigation ID
  - NOTE: A source investigation can still be added to an AE even if the source case investigation status is Closed
- If the source does not have an investigation created, you add by searching a client and a case investigation will be created for the source.
  - KEY STEP: Please search for source investigation prior so that duplicate investigations are not created

| Source                                                                                                    |                          | ★ Hide Source                |
|----------------------------------------------------------------------------------------------------|--------------------------|------------------------------|
| * Required for create source   * Source Name:   * Source Category:   * Source Type: <ul> <li>Client:</li> <li>Non Human Subject:</li> </ul> | ✓ ✓ Source Subtype: ✓    |                              |
| O Investigation                                                                                                    |                          | 2<br>Search Create As Source |
| Source Id:<br>Source Name:<br>Source Description:                                                                                           | - Investigation Id:<br>- | -                            |
| Most Likely Source:                                                                                                    |                          | $\bigcirc$                   |

- You can add a source through either a Client or an Investigation search Note: If an investigation exists on the source, do not use the search client function.
  - a. Click the radio button next to the method you wish to search
- 2. Click Search which takes you to the corresponding search page

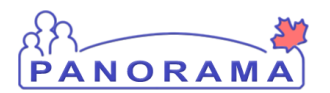

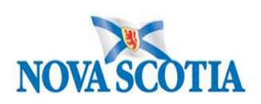

#### **Searching by Client**

| ſ | Basic Search Criteria |                     |              |  |  |  |  |  |  |
|---|-----------------------|---------------------|--------------|--|--|--|--|--|--|
|   | Client Number:        | Client Number Type: |              |  |  |  |  |  |  |
| 1 |                       | •                   |              |  |  |  |  |  |  |
|   | Last Name:            | First Name:         | Middle Name: |  |  |  |  |  |  |
|   | Mother's Name:        | ]                   |              |  |  |  |  |  |  |
|   | Mother's Name:        | ]                   |              |  |  |  |  |  |  |

1. Enter client info (Health Care Number, Client ID or Name) and press Search

|   | Searc                          | h Res | ults                                |                      |           |            |          |                    |                 | <ul><li></li></ul> |  |  |
|---|--------------------------------|-------|-------------------------------------|----------------------|-----------|------------|----------|--------------------|-----------------|--------------------|--|--|
|   | Client Quick Entry Create Clie |       |                                     |                      |           |            |          |                    |                 |                    |  |  |
|   | Pre                            | 2     | 2 Select and Return Subject Summary |                      |           |            |          |                    |                 |                    |  |  |
|   | 7                              | ▼     | Client ID                           | Health Card Number ≎ | Last Name | First Name | Gender ≎ | Date of<br>Birth ▲ | Health Region 🗘 | Active 🗘           |  |  |
| 1 |                                | 0     | 8796                                | 7780014501           | Bloom     | Abby       | Female   | 1975 Sep<br>09     | NSHA            | Active             |  |  |

- 1. Using the Radio button, pick the client from the Search Results Page
- 2. Press Select and Return.

The client name and ID will appear on the Source section back in the AE.

| Client:              | 8796 - Bloom, Abby |
|----------------------|--------------------|
| O Non Human Subject: |                    |
|                      |                    |
|                      | 1 Create As Source |

1. Click Create as Source

You will need to complete the Create Investigation page as per regular case follow up in the **Panorama Case Management Step by Step document**.

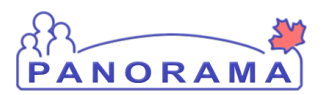

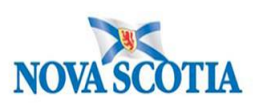

⑦ 旦

### Create Investigation

|                                |                                                     |                                                      |                        | ACTIVE   |
|--------------------------------|-----------------------------------------------------|------------------------------------------------------|------------------------|----------|
| Client ID:                     | Name(Last, First Middle) /<br>Gender:               | Health Card No:                                      | Date of Birth / Age:   |          |
| 8825                           | Bloom, Devon / Male                                 | 7780014530                                           | 1976 Feb 02 / 44 years |          |
| Phone Number:                  | Address:                                            | Additional ID Type /<br>Additional ID:               |                        |          |
| Primary home: 902-<br>221-4563 | 33 Petal Point, Cherry Hill, Nova<br>Scotia, Canada | Provincial health service<br>provider identifier / - |                        |          |
|                                |                                                     |                                                      | Submit                 | r Cancel |

Additional details (e.g., disease, diagnosis, attached documents) may be entered after the investigation has been created. \* Required field

| isease Event - Unusuai/Emergi<br>Disease | Etiologic Agent | Epi Markers | Authority / Classification   Classif. Date<br>(√ Primary Classification) |   |
|------------------------------------------|-----------------|-------------|--------------------------------------------------------------------------|---|
| Jnusual/Emerging Disease                 | COVID-19        | -           | ✓ National Case - Person Under<br>Investigation                          | - |

**Note:** the Investigation Classification will be Case-Person Under Investigation. This will need to be updated accordingly through Disease Summary page as per the Panorama Case Management Step by Step once inside the Source Case Investigation.

OR

#### Search by Investigation ID

|                                  |                 | Include:                                 | Human | O Non-Human | O Both |
|----------------------------------|-----------------|------------------------------------------|-------|-------------|--------|
| Search by:                       | 7               |                                          |       |             |        |
| Investigation ID:                |                 |                                          |       |             |        |
| Investigation Group:             | $\checkmark$    |                                          |       |             |        |
| Outbreak Group:                  | Search Outbreak |                                          |       |             |        |
| Disease Event ID:                |                 |                                          |       |             |        |
| Report Date<br>(Received) Range: | From: /////     | To: //////////////////////////////////// |       |             |        |

#### 1. Enter client Investigation ID and press Search

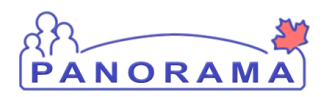

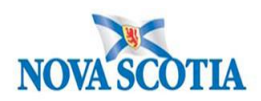

You now have an Acquisition Event created on your Client's Case with a named Source Case.

You can locate the Source Case information in 2 places within the Client's Case AE.

1) On the Exposure Event Summary page under Acquisition Event Summary, click the Hyperlink of the TE ID. This will take you into the Source's TE on their investigation.

| Acqui  | cquisition Event Summary             |            |                 |                          |                          |                                       | nt Summary       |                  |                  |                |
|--------|--------------------------------------|------------|-----------------|--------------------------|--------------------------|---------------------------------------|------------------|------------------|------------------|----------------|
| 2 Acqu | Acquisition Events Found.            |            |                 |                          |                          |                                       |                  |                  |                  |                |
| Row A  | Row Actions: Search and Link TE Copy |            |                 |                          |                          | Multiple A                            | E Entry Cr       | eate Acquisiti   | on Event         |                |
|        | AE<br>ID                             | ≣<br>₽     | Source<br>Name  | Acquisition  Start       | Acquisition  End         | Location Name                         | Setting Type     | <u>Exposed</u> ▼ | Likely<br>Source | <u>Invalid</u> |
| 0      | <u>1815</u>                          | -          | -               | 2020 Aug 30              | 2020 Aug 31              | Chateau Bon Matin-<br>Montreal Quebec | Public<br>spaces | -                | -                | -              |
| 0      | <u>1816</u>                          | <u>389</u> | Bloom,<br>Devon | 2020 Aug 31<br>18:00 ADT | 2020 Aug 31<br>19:00 ADT | Irving Big Stop-<br>Fredericton NB    | Food<br>services | -                | -                | -              |

Inside the Acquisition Event, which will show the Investigation ID and Name.
 Note: Use the AE ID hyperlink to go into the AE to review details.

| Source              |                        | <b>☆</b> Hide Source |
|---------------------|------------------------|----------------------|
| Source Id:          | 8825 Investigation Id: | 3598                 |
| Source Name:        | Bloom, Devon           |                      |
| Source Description: |                        |                      |
|                     |                        | $\langle \rangle$    |
| Most Likely Source: |                        |                      |

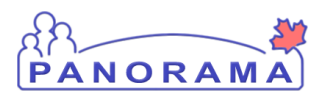

#### Source Case Details

By going in the Source Case's Investigation to the Exposure Summary, the Transmission Event Summary will show the contact cases who may have been transmitted to.

**Exposure Summary** 

|                                                                                                    | anniary                                                                                                    |                                                                                                    |                            |                                                                                       |                                                                                                    |                                                                                                    |                                  |
|----------------------------------------------------------------------------------------------------|----------------------------------------------------------------------------------------------------|----------------------------------------------------------------------------------------------------|----------------------------|---------------------------------------------------------------------------------------|----------------------------------------------------------------------------------------------------|----------------------------------------------------------------------------------------------------|----------------------------------|
|                                                                                                    |                                                                                                    |                                                                                                    |                            |                                                                                       |                                                                                                    |                                                                                                    | АСТ                              |
| Client ID:                                                                                                    | Name(Last, F                                                                                                    | First Middle) /                                                                                                    | Health Ca                  | ard No:                                                                               | Date of Birth / A                                                                                                    | ge:                                                                                                    |                                  |
| 8825                                                                                                    | Bloom, Devor                                                                                                    | n / Male                                                                                                    | 77800145                   | 530                                                                                   | 1976 Feb 02 / 44                                                                                                    | years                                                                                                    |                                  |
| hone Number:                                                                                                    | Address:                                                                                                    |                                                                                                    | Addition                   | al ID Type /                                                                          |                                                                                                    |                                                                                                    |                                  |
| Primary home: 902-<br>221-4563                                                                                                 | 33 Petal Point<br>Scotia, Canad                                                                                                    | t, Cherry Hill, Nova<br>da                                                                                                    | Provincial<br>provider i   | al ID:<br>I health service<br>dentifier / -                                           |                                                                                                    |                                                                                                    |                                  |
|                                                                                                    |                                                                                                    |                                                                                                    |                            |                                                                                       |                                                                                                    | ▲ Investig                                                                                                    | ation                            |
|                                                                                                    |                                                                                                    |                                                                                                    | Diene                      | osition:                                                                              | Age at time of Inve                                                                                                  | stigation:                                                                                                    |                                  |
| Investigation ID:<br>3598                                                                                                    | Status<br>Open                                                                                                    |                                                                                                    | Invest                     | tigation in progress                                                                  | 44 years                                                                                                    | sugaton.                                                                                                    |                                  |
| Investigation ID:<br>3598<br>Disease:<br>Jnusual/Emerging D                                                                    | Status<br>Open<br>PHAC<br>2020 S                                                                                                   | ::<br>Date/Type:<br>Sep 28 / Date Reported                                                                                                    | d COVI                     | tigation in progress<br>ogic Agent:<br>ID-19                                          | 44 years<br>Authority/Classific<br>National / Case - Co                                                              | ation:<br>onfirmed / 2020 Sep 28                                                                                         |                                  |
| Investigation ID:<br>3598<br>Disease:<br>Jnusual/Emerging D<br>ansmission Eve                                                  | Status<br>Open<br>PHAC<br>visease 2020 S<br>ent Summary                                                                            | :<br>Date/Type:<br>Sep 28 / Date Reported                                                                                                    | Etiolo<br>d COVI           | tigation in progress<br>ogic Agent:<br>ID-19                                          | 44 years<br>Authority/Classific<br>National / Case - Co                                                              | ation:<br>onfirmed / 2020 Sep 28<br>Hide Transmission Ever                                                               | nt Sum                           |
| Investigation ID:<br>3598<br>Disease:<br>Jnusual/Emerging D<br>ansmission Event<br>Fransmission Event<br>ow Actions: Cop       | Status<br>Open<br>PHAC<br>2020 S<br>ent Summary<br>s Found. 1 Contacts<br>y                                                        | :<br>Date/Type:<br>Sep 28 / Date Reported                                                                                                    | d COVI                     | Exposure Quick Ent                                                                    | 44 years<br>Authority/Classific<br>National / Case - Co                                                              | ation:<br>onfirmed / 2020 Sep 28<br>Hide Transmission Ever                                                               | nt Sum<br>on Eve                 |
| Investigation ID:<br>3598<br>Disease:<br>Jnusual/Emerging D<br>ansmission Event<br>Transmission Event<br>tow Actions: Cop      | Status<br>Open<br>PHAC<br>2020 S<br>ent Summary<br>s Found. 1 Contacts<br>y<br>Transmission Sta                                    | Date/Type:<br>Sep 28 / Date Reported<br>Found.                                                                                                    | d COVI                     | Exposure Quick Ent                                                                    | 44 years<br>Authority/Classific<br>National / Case - Co<br>y<br>Multiple TE Entry<br>Setting Typ                     | ation:<br>onfirmed / 2020 Sep 28<br>Hide Transmission Even<br>Create Transmission<br><u>Outbreak ID</u>                  | nt Sum<br>on Eve<br>Invalid      |
| Investigation ID:<br>3598<br>Disease:<br>Jnusual/Emerging D<br>ansmission Event<br>tow Actions: Cop<br>TE ID<br>1<br>389       | Status<br>Open<br>PHAC<br>2020 S<br>ent Summary<br>s Found. 1 Contacts<br>Y<br>Transmission State<br>2020 Aug 31 18:00             | Example:<br>Content of the second of the second of the secon | bisput<br>Invesi<br>d COVI | Exposure Quick Ent Location Name Irving Big Stop- Free NB                             | 44 years Authority/Classific National / Case - Co  y Multiple TE Entry Setting Type ericton -                        | sation:<br>onfirmed / 2020 Sep 28<br>Hide Transmission Even<br>Create Transmission<br>Create Transmission<br>Outbreak ID | nt Sum<br>on Eve<br>Invalid      |
| Investigation ID:<br>3598<br>Disease:<br>Jnusual/Emerging D<br>ansmission Event<br>tow Actions: Cop<br>TE ID<br>389<br>ID Name | Status<br>Open<br>PHAC<br>2020 S<br>ent Summary<br>s Found. 1 Contacts<br>y<br>Transmission Sta<br>2020 Aug 31 18:00<br>Age Gender | Date/Type:<br>Sep 28 / Date Reported<br>Found.<br><u>ADT</u> 2020 Aug 31<br>Acquisition Start                                                                                                    | bispu-<br>Invesi<br>d COVI | Exposure Quick Ent<br>Location Name<br>Irving Big Stop- Free<br>NB<br>End Classificat | 44 years<br>Authority/Classific<br>National / Case - Co<br>y<br>Multiple TE Entry<br>Setting Typ<br>ericton -<br>ion | ation:<br>onfirmed / 2020 Sep 28<br>Hide Transmission Even<br>Create Transmission<br>Create Transmission<br>Outbreak ID  | nt Sum<br>on Eve<br>Invalid<br>- |

- 1. Transmission Event ID, brings you into the TE
- 2. Contact's AE ID, name and case details. The Hyperlink ID will bring you into the Contact's Maintain Acquisition Event Details page on their own investigation

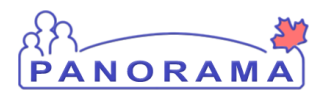

### **Creating Transmission Events**

With your Client and Investigation in Context, navigate to Exposure Summary on the Left Hand Navigation (LHN).

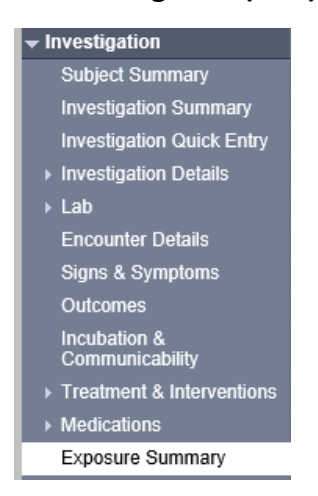

The Exposure Summary page for both Acquisition and Transmission events will load.

| Transmission Event Summary                                   | Hide Transmission Event Summary                                                                                                    |
|--------------------------------------------------------------|----------------------------------------------------------------------------------------------------|
| 0 Transmission Events Found. 0 Contacts Found.               |                                                                                                    |
| Row Actions: Copy                                            | Exposure Quick Entry Multiple TE Entry Create Transmission Event                                                                                          |
| TE ID Transmission Start Transmission End                    | Location Name     Setting Type     Cutbreak ID     Invalid                                                                                                |
|                                                              |                                                                                                    |
| Acquisition Event Summary                                    | A Hide Acquisition Event Summary                                                                                                    |
| 1 Acquisition Events Found.                                  |                                                                                                    |
| Row Actions: Search and Link TE Copy                         | Multiple AE Entry Create Acquisition Event                                                                                                    |
| AE TE Source Acquisition Acquisition<br>ID ID Name Start End | Location         Setting Type         Exposed         Likely         Invalid           Name         Source         Invalid         Source         Invalid |

#### **Transmission Event Summary**

1. Click Create Transmission Event

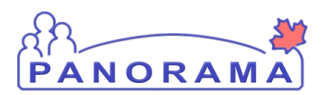

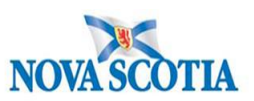

#### **Complete Transmission Event Details**

| Transmission E                | vent Details                                                                        |                                                                                                    | 🛠 Hiq          | de Transmission Event Details |
|-------------------------------|-------------------------------------------------------------------------------------|----------------------------------------------------------------------------------------------------|----------------|-------------------------------|
| * Exposure Name               | . 1                                                                                 | Transmission Ever                                                                                              | nt ID:         | -                             |
| Invalid:                      |                                                                                     | Invalid Reason:                                                                                                |                |                               |
| Responsible<br>Organizational | To specify an Organization first click<br>wish to specify, select it and click on " | on the 'Find' button. Then search, or type the name of the Org<br>Select' button. Then click 'Close' to close. | ganization you |                               |
| Unit: 2<br>Transmitter Role:  | Organization: Top Level > Level<br>Level 4 Organization]<br>3                       | 2 (specific one) > Level 3 (specific one) > [Selected                                                          | Find Q         |                               |

- 1. **EXPOSURE NAME** free text one of the following ONLY:
  - a. Travel
  - b. Household contacts
  - c. Non-household contacts
  - d. Casual contacts
  - e. Healthcare facility (note: includes LTC/RCF)
  - f. Workplace (note: not healthcare-related locations)
  - g. Food/Water
  - h. Animal/Environment
- 2. Responsible Organization Unit DO NOT USE
- 3. Transmitter Role- DO NOT USE

Continue filling out each section as you scroll down the TE page.

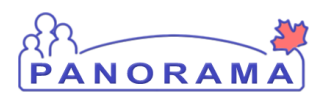

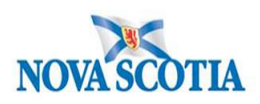

| Source                                                                                                    | <b>☆</b> Hide Source             |
|----------------------------------------------------------------------------------------------------|----------------------------------|
| Source Id: 1 8104 Investigation Id<br>Source Name: Brown, Thomas                                                                                                    | 3259                             |
|                                                                                                    | $\bigcirc$                       |
| Source Details                                                                                                    | A Hide Source Details            |
| *Required field (for Add/Update only)  *Mode of Transmission:  Nature of Transmission:  Add >  Add All >> <remove <remove="" all<="" th=""><th>2<br/>Selected:<br/>4<br/>Add Clear</th></remove> | 2<br>Selected:<br>4<br>Add Clear |
| Row Actions: Delete Update                                                                                                    |                                  |
| Mode of Transmission                                                                                                    | Nature of Transmission           |

1. Source- Auto filled/completed based on the client investigation

#### **Source Details**

2. Mode of Transmission – Chose from drop down list

| Source Details                                     |                                                                                                    |           | A Hide Source Details |
|----------------------------------------------------|----------------------------------------------------------------------------------------------------|-----------|-----------------------|
| * Required field (for Add/Up                       | odate only)                                                                                                    |           |                       |
| * Mode of Transmission:<br>Nature of Transmission: | All natures of transmission<br>Direct contact<br>Enteric<br>Respiratory route/droplet<br>STBBI<br>Through the provision of health care<br>Vectorborne and other zoonoses<br>Vertical transmission | Selected: |                       |
|                                                    |                                                                                                    |           | Add Clear             |

3. Nature of Transmission- Options depend on Mode of Transmission chosen.

NOTE: There are no options to add for Respiratory Route/Droplet Mode.

- 4. Click Add
  - a. Information will then be added to table below fields

| Rov | Row Actions: Delete Update |                        |  |  |  |  |
|-----|----------------------------|------------------------|--|--|--|--|
|     | Mode of Transmission       | Nature of Transmission |  |  |  |  |
| 0   | Respiratory route/droplet  | -                      |  |  |  |  |

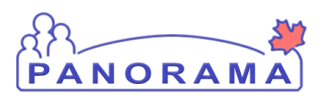

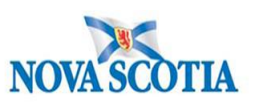

| 1  | Transmission Event Investigator Information | Show Transmission Event Investigator Information |
|----|---------------------------------------------|--------------------------------------------------|
|    | Acquisition Events                          | Show Acquisition Events                          |
| L2 | Unknown/Anonymous Contacts                  | Show Unknown/Anonymous Contacts                  |

- 1. Transmission Event Investigator Information- DO NOT USE
- 2. Acquisition Events & Unknown/Anonymous Contacts Best to be completed once the rest of the TE details are saved.
  - a. See Adding Contacts to a Transmission Event

#### **Transmission Event Date/Time**

|   | Transmission Even           | t Date/Time                               |                                           |                                       | A Hide Transmission Event Date/Time |
|---|-----------------------------|-------------------------------------------|-------------------------------------------|---------------------------------------|-------------------------------------|
|   | Disease                     | Earliest Possible<br>Communicability From | Earliest Probable<br>Communicability From | Latest Probable<br>Communicability To | Communicability To                  |
|   | Unusual/Emerging<br>Disease | -                                         | -                                         | -                                     | -                                   |
|   |                             |                                           |                                           |                                       |                                     |
| 1 | * Transmission Star         | t: yyyy mm dd                             | hh mm                                     | Estimated                             |                                     |
| 2 | Transmission End:           | yyyy mm dd                                | hh mm                                     | Estimated                             |                                     |
|   | Exposure Duration:          |                                           |                                           |                                       |                                     |

- 1. **Transmission Start**-date is a mandatory field. Add the date and (if known) time the TE started. If start time is an estimate please check that box.
- 2. **Transmission End** -Add the date and (if known) time the TE event ended. If end time is an estimate, please check that box.

**Note:** If the transmission is still ongoing (i.e. households who cannot isolate apart) do not put an end date.

#### **Exposure location**

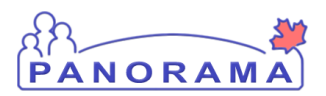

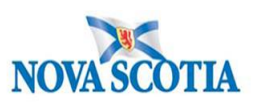

| Exposure Location                                                                               |          |            |             |             |      |                  | A Hide Exposure Location |
|-------------------------------------------------------------------------------------------------|----------|------------|-------------|-------------|------|------------------|--------------------------|
| Exposure Location Name<br>Exposure Setting Type:<br>Exposure Setting:<br>Country:<br>Address: 4 | Canada   | ]          | 2           |             | 1    |                  |                          |
|                                                                                                 | Unit No. | Street No. | Street Name | Street 1    | Type | Street Direction |                          |
|                                                                                                 | P.O. Box | STN        | RPO         | Rural Route |      |                  |                          |
| Province/Territory:                                                                             |          | ✓ Ci       | ity         |             |      |                  |                          |
| Postal Code:                                                                                    |          |            |             |             |      |                  |                          |

- 1. EXPOSURE LOCATION NAME –Enter location name-
  - For locations within Nova Scotia, e.g. Banks, Grocery stores, Pharmacies, Restaurants, Schools, Events, etc.
    - Include the name of the location, and city/town if known
    - Examples
      - Sobeys North Sydney; Shopper's Drug Mart Fall River; Wake at Atlantic Funeral Home – Dartmouth; McDonalds – Truro; Horton High School – Wolfville
  - If travel-related (outside NS or Canada), enter the province/state names or <u>Country</u> <u>Code(s)</u> where the case spent significant time; if multiple countries/provinces/states were visited as part of the travel separate by semicolons
    - Examples
      - Alberta; Florida; BC; NY; (can be initials or spelled out)
      - MEX; DOM; CRI
      - If travel involved a cruise, bus tour, vehicle, etc., add 'Cruise ship',
         'Bus', etc. to the location
    - Examples
      - Cruise Ship MEX; DOM; BHS; CRI; Royale Caribbean
      - Bus Victoria, BC to Toronto, ON; Greyhound
      - For flight-related exposures, ensure the airline, flight number, and seat are included for each flight
      - o e.g. Flight MEX to Halifax Air Canada 625, Seat 16C

#### 2. EXPOSURE SETTING TYPE

a. Choose from the 12 dropdown categories. See Appendix A for definitions

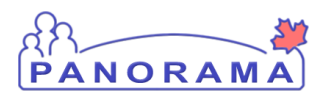

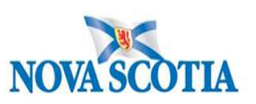

- b. DO NOT USE "Multiple". Each exposure setting requires its own TE
- c. If "Other" is chosen for any category, please ensure the Exposure Location Name and Exposure Address are complete
- 3. EXPOSURE SETTING When you choose setting type a drop down will populate
  - a. Choose from the dropdown sub-categories as defined in appendix A
  - b. If "Other" is chosen for any category, please ensure the Exposure Location Name and Exposure Address are complete
- 4. ADDRESS
  - a. Provide an address whenever possible to differentiate locations; particularly important for common locations like Banks, Grocery stores, Pharmacies, etc.
  - b. Note: Select City before entering the postal code.

#### Acquisition Event Location Liaison Details- OPTIONAL

| Transmission Event Location Liaison Details                                                                                                    | ★ Hide Transmission Event Location Liaison Details |
|----------------------------------------------------------------------------------------------------|----------------------------------------------------|
| First Name:       Last Name:         Phone Number:       )       -       ext       International         Fax Number:       )       -       ext       International         Email: |                                                    |
| Transmission Event Control Measures                                                                                                    | Show Transmission Event Control Measures           |

If a person is identified to be a point of contact at a location,

- 1. Record their name and contact information i.e. Store Manager.
- 2. Click SAVE to lock in all the information previously added to the TE.
  - a. Your Transmission Event details have now been saved, a TE created and you will now be able to add Contacts.
  - b. The following message will be displayed:

#### Transmission event successfully saved.

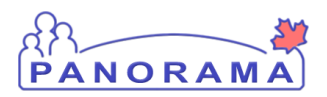

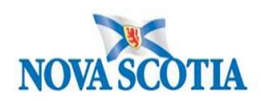

### **Adding Contacts to Transmission Events**

#### There are numerous ways to Add Contacts to Transmission Events

Use the radio button to choose the corresponding search method assessed as the most appropriate.

|   | Known Contact Searc  | h |   | A Hide Known Contact Search |
|---|----------------------|---|---|-----------------------------|
| 1 | ○ Cohort Result Set: | 3 | - |                             |
|   | Non-Human Subject:   |   |   |                             |
| 2 | O Investigation:     |   | - |                             |
|   |                      |   |   | 4 Search Add                |

- 1. Adding a client to a TE who does not have a contact case investigation previously created. **Search by client** 
  - a. A new Contact- Person Under Investigation case will be created with an AE linking the new case to the TE of the current case
- 2. Adding an investigation to a TE if the client already has an investigation created. Search by investigation ID.
  - a. A new AE will be created on the Contact investigation linking the 2 cases
- 3. Adding a previously created Cohort. Search by Cohort Result Set (i.e. Hockey Team)
  - a. A new Contact- Person Under Investigation case will be created on each individual of the cohort with an AE linking the new cases to the TE of the current case
- 4. Click Search

#### Search by Client:

|   | Basic Search Criteria |                     |              |
|---|-----------------------|---------------------|--------------|
|   | Client Number:        | Client Number Type: |              |
| 1 |                       | -                   |              |
|   | Last Name:            | First Name:         | Middle Name: |
|   |                       |                     |              |
|   | Mother's Name:        |                     |              |
|   |                       |                     |              |

1. Enter client info (Health Care Number, Client ID or Name) and press **Search** 

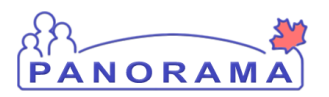

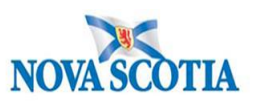

|   | Search Results                            |   |           |                      |           |            |          |                    |                    |             |
|---|-------------------------------------------|---|-----------|----------------------|-----------|------------|----------|--------------------|--------------------|-------------|
|   |                                           |   | 2         |                      |           |            |          |                    | Client Quick Entry | eate Client |
|   | Preview Select and Return Subject Summary |   |           |                      |           |            |          |                    |                    |             |
|   |                                           |   | Client ID | Health Card Number ≎ | Last Name | First Name | Gender ≎ | Date of<br>Birth ▲ | Health Region 🗘    | Active 🗘    |
| 1 |                                           | 0 | 5589      | 770000001            | Spain     | Alice      | Female   | 1980 Sep<br>01     | NSHA               | Active      |

From Search Results, chose the client who matches your search.

**NOTE:** Please ensure that this client does not already have an open investigation of the same disease on file prior to selecting this method of adding a client.

- 1. Click the radio button on the matching client
- 2. Click Select and Return to bring you to the Known Contact Search back on the TE

| Known Contact Search | ★ Hide Known Contact Search |
|----------------------|-----------------------------|
| O Cohort Result Set: | -                           |
| Client:              | 5589 - Spain, Alice         |
| O Non-Human Subject: | -                           |
| O Investigation:     | ·                           |
|                      | Add                         |

3. Press Add

**Note:** When the search is conducted by Client ID, HCN or Name because an Investigation has not already been created on Contact Case, you will need to complete the Create Investigation page as per regular case follow up in the **Panorama Case Management Step by Step document**.

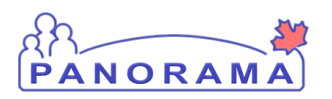

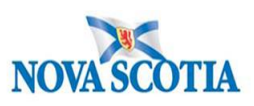

⑦ 旦

### Create Investigation

| Client ID:                       | Name(Last, First Middle) /                                 | Health Card No:                                      | Date of Birth / Age:   |
|----------------------------------|------------------------------------------------------------|------------------------------------------------------|------------------------|
| 5589                             | Gender:<br>Spain, Alice / Female                           | 770000001                                            | 1980 Sep 01 / 40 years |
| Phone Number:                    | Address:                                                   | Additional ID Type /<br>Additional ID:               |                        |
| nobile contact: 902-<br>364-5555 | 80 Gilby Lane, Beaver Bank, Nova<br>Scotia, B4B4B4, Canada | Provincial health service<br>provider identifier / - |                        |
|                                  |                                                            |                                                      | Submit Clear Cance     |
| ditional dotails (o.g., di       | sease diagnosis, attached documents) m                     | av be entered after the investigati                  | ion has been created   |

1. Once the appropriate fields are completed, Click **Submit.** 

A new Contact investigation is then created on the contact named and the TE will display the following banner at the top of the page.

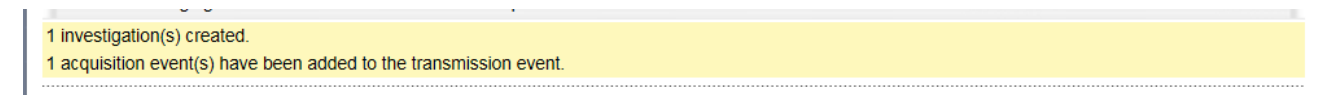

#### Creating Multiple Contact Investigations at the same time

You can add more than 1 contact at a time and save time by creating multiple Contact Investigations simultaneously. This can be done in 3 ways.

- 1. Searching clients with same last name (or other similar search criteria) and multiselecting from the search results
- 2. Searching for clients individually without pressing Add until all contacts have been added
- 3. Adding a Cohort to the TE.

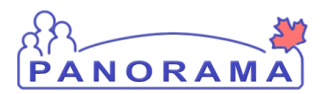

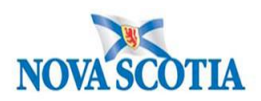

Search clients with same last name (i.e. whole family named as contacts) or similar search criteria.

Conduct a search of client under the same last name in the search feature of the TE.

| Searc | ch Res                                    | sults     |                      |           |            |          |                    |                    | <ul><li></li></ul> |  |
|-------|-------------------------------------------|-----------|----------------------|-----------|------------|----------|--------------------|--------------------|--------------------|--|
|       |                                           | 2         |                      |           |            |          |                    | Client Quick Entry | reate Clien        |  |
| Pre   | Preview Select and Return Subject Summary |           |                      |           |            |          |                    |                    |                    |  |
|       |                                           | Client ID | Health Card Number 🗘 | Last Name | First Name | Gender ≎ | Date of<br>Birth 🔺 | Health Region 🗘    | Active             |  |
|       | 0                                         | 5589      | 770000001            | Spain     | Alice      | Female   | 1980 Sep<br>01     | NSHA               | Active             |  |
| •     | 0                                         | 5590      | 770000002            | Spain     | Bertha     | Female   | 1980 Sep<br>01     | NSHA               | Active             |  |
| ~     | 0                                         | 5591      | 770000003            | Spain     | Caitlin    | Female   | 1980 Sep<br>01     | NSHA               | Active             |  |
| •     | 0                                         | 5592      | 770000004            | Spain     | Dawn       | Female   | 1980 Sep<br>01     | NSHA               | Active             |  |
| •     | 0                                         | 5593      | 770000005            | Spain     | Elisa      | Female   | 1980 Sep<br>01     | NSHA               | Active             |  |
| ~     | 0                                         | 5594      | 770000006            | Spain     | Freda      | Female   | 1980 Sep<br>01     | NSHA               | Active             |  |
|       | 0                                         | 5595      | 770000007            | Spain     | Georgina   | Female   | 1980 Sep<br>01     | NSHA               | Active             |  |
|       | 0                                         | 5596      | 770000008            | Spain     | Hilda      | Female   | 1980 Sep<br>01     | NSHA               | Active             |  |

- 1. Multi-select from the results to pick the appropriate clients
- 2. Click **Select and Return** to add them to the TE at the same time.

| Known Contact Search |                      |                        | A Hide Known Contact Search |
|----------------------|----------------------|------------------------|-----------------------------|
| O Cohort Result Set: | -                    |                        |                             |
|                      | 5590 - Spain, Bertha | 5591 - Spain, Caitlin  | 5592 - Spain, Dawn          |
| Client:              | 5593 - Spain, Elisa  | 5594 - Spain, Freda    | 5595 - Spain, Georgina      |
|                      | 5596 - Spain, Hilda  | 5597 - Spain, Isabelle |                             |
| O Non-Human Subject: | -                    |                        |                             |
| O Investigation:     | -                    |                        | _                           |
|                      |                      |                        | 3 Add                       |

3. Click Add to create their contact investigations simultaneously.

OR

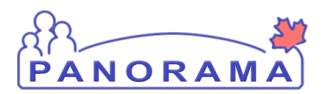

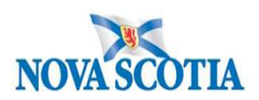

#### Search for clients individually

Conduct a search of individual clients as per <u>Search by Client</u> in this document, repeating as many times as needed.

| Searc      | Search Results 🔨 🖈                              |              |                        |                      |                     |          |                    |                      |              |  |  |  |  |  |
|------------|-------------------------------------------------|--------------|------------------------|----------------------|---------------------|----------|--------------------|----------------------|--------------|--|--|--|--|--|
|            |                                                 | 1            |                        |                      |                     |          | [                  | Client Quick Entry   | reate Client |  |  |  |  |  |
| Pre        | view                                            | Select and F | Return Subject Summary | turn Subject Summary |                     |          |                    |                      |              |  |  |  |  |  |
|            |                                                 | Client ID    | Health Card Number ≎   | Last Name            | First Name          | Gender ≎ | Date of<br>Birth ▲ | Health Region ≎      | Active ≎     |  |  |  |  |  |
|            | 0                                               | 5789         | 7700000201             | Books                | Alan                | Male     | 2000 Jan<br>01     | NSHA                 | Active       |  |  |  |  |  |
|            | 0                                               | 5790         | 7700000202             | Books                | Bob                 | Male     | 2000 Jan<br>01     | NSHA                 | Active       |  |  |  |  |  |
|            | 5791 770                                        |              | 7700000203             | Books                | Charles             | Male     | 2000 Jan<br>01     | NSHA                 | Active       |  |  |  |  |  |
| Know       | Known Contact Search Alide Known Contact Search |              |                        |                      |                     |          |                    |                      |              |  |  |  |  |  |
| 0 <b>c</b> | ohort l                                         | Result Set:  | -                      |                      |                     |          |                    |                      |              |  |  |  |  |  |
| • c        | lient:                                          |              | 5790 - Books, B        | Bob                  | 5669 - Disney, Alan |          |                    | 5590 - Spain, Bertha |              |  |  |  |  |  |
| ON         | on-Hu                                           | man Subject: | -                      |                      |                     |          |                    |                      |              |  |  |  |  |  |
| Oin        | vestig                                          | ation:       | -                      |                      |                     |          |                    | _                    | _            |  |  |  |  |  |
|            |                                                 |              |                        |                      |                     |          |                    |                      | 2 Add        |  |  |  |  |  |

- 1. Press Select and Return each time to continue to populating the Known Contact Search.
- 2. Once all clients have been selected, Click Add
  - a. Complete the Create Investigation page as per regular case follow up in the **Panorama Case Management Step by Step document**.

#### Search by Investigation ID:

| Search by:                       | Include: $\odot$ Human $\bigcirc$ Non-Human $\bigcirc$ Both |
|----------------------------------|-------------------------------------------------------------|
| Investigation ID:                |                                                             |
| Investigation Group:             |                                                             |
| Outbreak Group:                  | Search Outbreak                                             |
| Disease Event ID:                |                                                             |
| Report Date<br>(Received) Range: | From: / / To: / / III To: / III III III III III III III     |

1. Enter client Investigation ID and press **Search** 

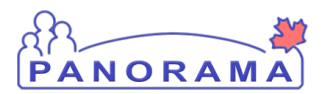

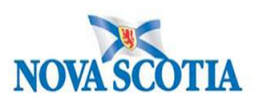

|   | Inves            | tigation \$ | Search Re  | esults   |                                        |                   |                            |                         |                             |                            |         |
|---|------------------|-------------|------------|----------|----------------------------------------|-------------------|----------------------------|-------------------------|-----------------------------|----------------------------|---------|
|   |                  |             |            |          |                                        |                   | _                          |                         |                             | New S                      | earch   |
|   | 1 results found. |             |            |          | Inactive investigation                 | on(s) are not sho | owr 2                      | CI                      | ick Investigation ID to vie | ew Investigation Su        | immary. |
|   | Row              | Actions:    | Select All | Deselect | All Preview                            | Jpdate Select     | and Return                 |                         | Generate M                  | ap Update Sele             | ected   |
|   |                  | Investigat  | tion ID    | •        | <u>Last Name, First</u><br><u>Name</u> | Date of<br>Birth  | Disease / D<br>Classificat | Disease Event ID<br>ion | / Primary Authority /       | Reporting Date<br>Received |         |
| _ |                  | <u>3593</u> |            |          | Waters, Lucy                           | 2000 Aug 8        | Unusual/En<br>- Confirmed  | nerging Disease /<br>I  | 3715 / National / Case      | 2020 Sep 22                |         |
| ┛ | Total            | :1          |            | Page 1 o | f 1 🕨 🖹                                |                   |                            |                         | J                           | lump to page:              | 2       |

- 1. Select the Client Investigation from the Search results using the radio button
- 2. Click Select and Return

The following will appear in your Known Contact Search:

| Known Contact Search |      | A Hide Known Contact Search |
|----------------------|------|-----------------------------|
| ◯ Cohort Result Set: |      |                             |
| O Client:            | -    |                             |
| O Non-Human Subject: | -    |                             |
| Investigation:       | 3593 | _                           |
|                      |      | 1 Add                       |

1. Click Add and the investigation will be added to the Acquisition Events Contact List.

**Note:** Only 1 investigation can be added at a time, unlike when adding and creating Contact Investigations as described previously.

| Acq | cquisition Events       |                     |                   |                      |                    |                                                                          |                                        |         |  |  |  |  |  |
|-----|-------------------------|---------------------|-------------------|----------------------|--------------------|--------------------------------------------------------------------------|----------------------------------------|---------|--|--|--|--|--|
| Rov | Actions: Unlink         |                     |                   |                      |                    |                                                                          | _                                      |         |  |  |  |  |  |
|     | Acquisition<br>Event ID | Investigation<br>ID | Subject           | Acquisition<br>Start | Acquisition<br>End | Classification 2                                                         | Disposition                            | Invalid |  |  |  |  |  |
| 0   | 1831                    | <sup>3421</sup> 1   | Ambrosia,<br>Nick | 2020 May 31          | 2020 Sep 2 -       | Unusual/Emerging<br>Disease   Case -<br>Confirmed                        | Completed, further action not required | -       |  |  |  |  |  |
| 0   | 1830                    | <u>3611</u>         | Spain, Alice      | 2020 May 31          | 2020 Sep 2 -       | Unusual/Emerging<br>Disease   Contact -<br>Person Under<br>Investigation | Investigation in<br>progress           | -       |  |  |  |  |  |
| 0   | 1832                    | <u>3614</u>         | Spain,<br>Bertha  | 2020 May 31          | 2020 Sep 2 -       | Unusual/Emerging<br>Disease   Contact -<br>Person Under<br>Investigation | Investigation in<br>progress           | -       |  |  |  |  |  |
| 0   | 1833                    | <u>3615</u>         | Spain, Caitlin    | 2020 May 31          | 2020 Sep 2 -       | Unusual/Emerging<br>Disease   Contact -<br>Person Under<br>Investigation | Investigation in<br>progress           | -       |  |  |  |  |  |
| 0   | 1834                    | <u>3616</u>         | Spain, Dawn       | 2020 May 31          | 2020 Sep 2 -       | Unusual/Emerging<br>Disease   Contact -<br>Person Under<br>Investigation | Investigation in<br>progress           | -       |  |  |  |  |  |

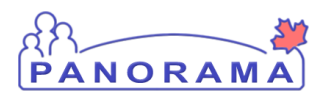

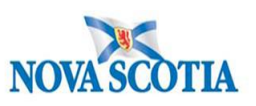

- 1. By clicking on the hyperlink Investigation ID, you go directly into the Contact's investigation.
- 2. The Classification and Disposition is also found in this table. This displays:
  - a. The contacts who have converted to cases or have remained Contact PUI
  - b. Contact Cases that are closed and which remain open

#### Add a Cohort to a Transmission Event

A cohort can be created within panorama when a large group of clients are identified as contacts. Using the Cohort Result Set to search for the cohort, it can be added to the TE.

**Note:** Creating Cohorts is not covered in this step by step. This will demonstrate how to add a cohort already created.

| Known Contact Searc            | Hide Kr | nown Contact Search |  |   |            |
|--------------------------------|---------|---------------------|--|---|------------|
| Cohort Result Set:     Client: | 1       | -                   |  |   |            |
| O Non-Human Subject            | :       | -                   |  |   |            |
| O Investigation:               |         | -                   |  |   | •          |
|                                |         |                     |  | 2 | Search Add |

- 1. Use the Radio button to select Cohort Result Set
- 2. Click Search

#### Search Cohort Page will appear

| stigations                                 | Searc       | h Cohort     |                   |         |              | Car             | Search | Retrieve | Reset | 2  |
|--------------------------------------------|-------------|--------------|-------------------|---------|--------------|-----------------|--------|----------|-------|----|
| Basic Search Criteri                       | ia          |              |                   |         |              | Ľ               |        |          | ~     | \$ |
| Cohort ID:<br>456                          | 1           | Cohort Name: |                   | Status: | •            | Created By User | ID:    |          |       |    |
| Available Encounter Grou                   | ps:         | Selected     | Encounter Groups: |         |              |                 |        |          |       |    |
|                                            | p           |              |                   | p       |              |                 |        |          |       |    |
| Communicable Disease<br>Investigation      |             |              |                   |         |              |                 |        |          |       |    |
| Immunization                               |             | ->           |                   |         |              |                 |        |          |       |    |
| Sexually Transmitted Infe<br>Investigation | ections     | →I           |                   |         |              |                 |        |          |       |    |
| Tuberculosis Disease Inv                   | estigation/ | 4            |                   |         |              |                 |        |          |       |    |
|                                            |             | Ite          |                   |         |              |                 |        |          |       |    |
|                                            |             |              |                   |         |              |                 |        |          |       |    |
|                                            |             |              |                   |         |              |                 |        |          |       |    |
| 2                                          |             |              |                   |         |              |                 |        |          |       |    |
| Jurisdictional Organization                | n:          |              |                   | Col     | hort Source: |                 |        |          |       |    |
| Yarmouth PHO                               |             |              | 1 Q Exac          | t Match |              | -               |        |          |       |    |
|                                            |             |              |                   |         |              |                 |        |          |       |    |

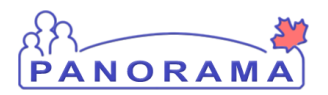

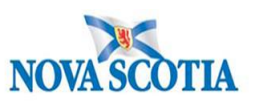

You can search by Cohort ID, Name or Created by User ID.

- 1. Fill in the appropriate field with the Cohort details from a previously created cohort
- 2. Search for the Jurisdictional Organization under which the cohort was created and chose the correct one. **Note:** The creator of the cohort will have to provide these details.
- 3. Click Search

Search Results will appear in a table below.

| Jpdate Dele | ete                                    |                                                                         |                                                                                                    |                                                                                                    |                                                                                                    |                                                                                       |                                                                                                    |                                                                                                    |  |  |  |  |  |
|-------------|----------------------------------------|-------------------------------------------------------------------------|----------------------------------------------------------------------------------------------------|----------------------------------------------------------------------------------------------------|----------------------------------------------------------------------------------------------------|---------------------------------------------------------------------------------------|----------------------------------------------------------------------------------------------------|----------------------------------------------------------------------------------------------------|--|--|--|--|--|
|             |                                        | 2 Update Delete                                                         |                                                                                                    |                                                                                                    |                                                                                                    |                                                                                       |                                                                                                    |                                                                                                    |  |  |  |  |  |
| Cohort ID 💠 | Cohort<br>Name 🔺                       | Created On                                                              | Created By                                                                                                    | Cohort Type<br>≎                                                                                                    | Status 🗘                                                                                                    | Effective<br>From \$                                                                  | Effective To                                                                                                    | Client List                                                                                                    |  |  |  |  |  |
| 456         | Waters<br>Family<br>Reunion List<br>#2 | 2020 Sep 29                                                             | Rose-Muise,<br>Krissy Diane                                                                                    | Static                                                                                                    | Active                                                                                                    | 2020 Sep 29                                                                           |                                                                                                    | 1                                                                                                    |  |  |  |  |  |
| 4           | ≎ohort ID  ≎                           | Cohort ID      Cohort<br>Name       56     Family<br>Reunion List<br>#2 | Cohort ID      Cohort<br>Name      Created On<br>58     Waters<br>Family<br>Reunion List<br>#2     2020 Sep 29 | Cohort ID      Cohort<br>Name     Created On<br>Created On<br>Created By       56     Waters<br>Family<br>Reunion List<br>#2     2020 Sep 29     Rose-Muise,<br>Krissy Diane | Cohort ID      Cohort<br>Name ^     Created On<br>(*)     Created By<br>(*)     Cohort Type<br>(*)       56     Waters<br>Family<br>Reunion List<br>#2     2020 Sep 29     Rose-Muise,<br>Krissy Diane     Static | Cohort ID      Cohort<br>Name     Created On<br>(************************************ | Cohort ID      Cohort<br>Name ^     Created On<br>(*)     Created By<br>(*)     Cohort Type<br>(*)     Status (*)     Effective<br>From (*)       56     Waters<br>Family<br>Reunion List<br>#2     2020 Sep 29     Rose-Muise,<br>Krissy Diane     Static     Active     2020 Sep 29 | Cohort ID      Cohort Name     Created On     Created By     Cohort Type     Status     Effective     Effective To       56     Waters<br>Family<br>Reunion List<br>#2     2020 Sep 29     Rose-Muise,<br>Krissy Diane     Static     Active     2020 Sep 29 |  |  |  |  |  |

- 1. Use the radio button on the cohort of choice
- 2. Click Update

Update Cohort page will open. Scroll to the bottom of the page to find Client List.

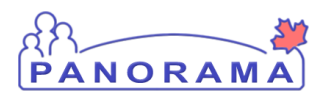

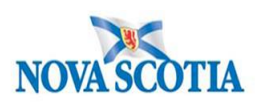

| odate Cohort                           |                                |                                                                            |                                                          | Cancel Save             | Reset 🗄 🜆 🖨 ?                            |
|----------------------------------------|--------------------------------|----------------------------------------------------------------------------|----------------------------------------------------------|-------------------------|------------------------------------------|
| ohort ID:                              | Cohort Name:<br>Waters Famil   | y Reunion List #2                                                          | Encounter Group(e):<br>Communicable Disease Investigatio | Client List N           | ame/ ID:                                 |
|                                        |                                |                                                                            |                                                          | Waters Fami             | ly Reunion List #2 / 389                 |
| Cohort Details                         |                                |                                                                            |                                                          |                         | ✓ 🔶                                      |
| Cohort Name:                           |                                |                                                                            | Cohort Type:                                             |                         |                                          |
| Waters Family Reunion L                | ist #2                         |                                                                            | Static                                                   |                         |                                          |
| tatus: C                               | reated By:<br>Rose-Muise, Kris | sy Diana                                                                   |                                                          | Cohort Source:          |                                          |
|                                        |                                | sy biane                                                                   |                                                          | Jearch Cherica          |                                          |
| 2020/09/29                             | /yy/mm/dd                      | E                                                                          |                                                          |                         |                                          |
| vallable Encounter Group               | 8:                             | Selected Encounter Group                                                   | upe:                                                     |                         |                                          |
|                                        | р                              |                                                                            | <u>م</u>                                                 |                         |                                          |
| mmunization                            | ations                         | Communicable Disease<br>Investigation                                      |                                                          |                         |                                          |
| nvestigation                           | cuons                          |                                                                            |                                                          |                         |                                          |
|                                        |                                |                                                                            |                                                          |                         |                                          |
| escription:                            |                                |                                                                            | <ul> <li>Jurisdictional Organ</li> </ul>                 | ization:                |                                          |
|                                        |                                | $\hat{}$                                                                   | Yarmouth PHO                                             |                         | 0 Q                                      |
| 00 characters remaining.)              |                                | v                                                                          |                                                          |                         |                                          |
| Client Lists                           |                                |                                                                            |                                                          |                         | ✓ (                                      |
|                                        |                                |                                                                            |                                                          | Upload Client Data File | Upload Client ID List                    |
|                                        |                                |                                                                            |                                                          |                         |                                          |
| Update Client List                     | View Clier                     | 2 Select and Return                                                        | n                                                        |                         |                                          |
| Update Client List<br>Client List ID 🔺 | View Clier                     | 2 Select and Return<br>Client List Name \$                                 | Number of Clients \$                                     | Created On 🗘            | Created By \$                            |
| Update Client List<br>Client List ID A | View Clier                     | 2 Select and Return<br>Chent List Name<br>Waters Family Reunion List<br>#2 | Number of Clients 🗘                                      | Created On \$           | Created By 🗘<br>Rose-Muise, Krissy Diane |

- 1. Click the radio button of the Cohort of choice, the action fields will open on top of the table.
- 2. Click Select and Return

The Cohort list will now appear in the Known Contact Search.

| Known Contact Search | nown Contact Search                 |          |     |  |  |  |
|----------------------|-------------------------------------|----------|-----|--|--|--|
| Cohort Result Set:   | 389 - Waters Family Reunion List #2 |          |     |  |  |  |
| O Client:            | -                                   |          |     |  |  |  |
| O Non-Human Subject: | -                                   |          |     |  |  |  |
| O Investigation:     | -                                   |          | -   |  |  |  |
|                      |                                     | <b>1</b> | Add |  |  |  |

1. Click Add and complete the Create Investigation page as per regular case follow up in the Panorama Case Management Step by Step document.

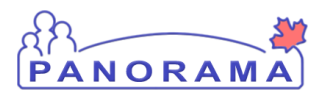

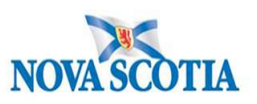

#### Identifying Unknown or Anonymous Contacts in a Transmission event.

When you receive information regarding contact of a case but you <u>do not</u> have enough information to classify them as a known contact- Ex Keith @ 902-555-1212 or Connie at <u>fuunonfriday@yahoo.com</u> but you <u>do</u> have enough information to make attempts to follow up. These contacts are classified under Unknown Contacts in the case investigation.

From the Transmission Event, scroll down to the Unknown/Anonymous Contacts section.

NOTE: You may need to click on the arrow to say Show Anonymous contacts on the right hand side. This will open the section up. This technique can be used for each section as shown below in photo:

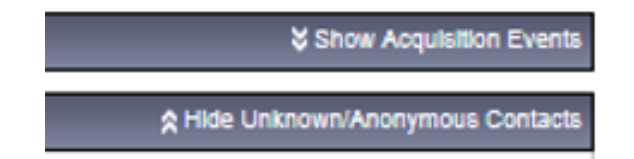

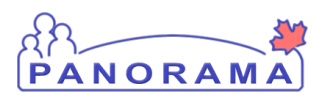

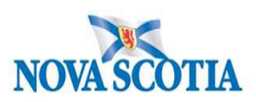

| * Required field                       |                                                |                                                         |                                                              |                                             |               |                               |
|----------------------------------------|------------------------------------------------|---------------------------------------------------------|--------------------------------------------------------------|---------------------------------------------|---------------|-------------------------------|
| Transmission E                         | vent Details                                   |                                                         |                                                              |                                             | 🛠 Hide        | e Transmission Event Details  |
| *Exposure Name                         | House                                          | hold Contacts                                           |                                                              | Transmission Event ID                       | c             | 387                           |
| Invalid:                               |                                                |                                                         |                                                              | Invalid Reason:                             |               |                               |
| Responsible<br>Organizational<br>Unit: | To specify an Organi<br>wish to specify, selec | zation first click on the<br>t it and click on 'Select' | 'Find' button. Then search,<br>button. Then elick 'Close' to | or type the name of the Organiz<br>o close. | ration you    |                               |
|                                        | Organization: To<br>Level 4 Organiza           | p Level > Level 2 (sp<br>tion]                          | ecific one) > Level 3 (spe                                   | cific one) > [Selected                      | Find Q        |                               |
| Transmitter Role:                      |                                                | ~                                                       |                                                              |                                             |               |                               |
| Source                                 |                                                |                                                         | ✓ Contains Data                                              |                                             |               | Show Source                   |
| Source Details                         |                                                |                                                         |                                                              |                                             |               | Show Source Details           |
| Transmission E                         | vent Investigato                               | r Information                                           |                                                              | 😂 Show T                                    | ransmission E | vent investigator information |
| Known Contact                          | Search                                         |                                                         |                                                              |                                             | *:            | Show Known Contact Search     |
| Acquisition Eve                        | nts                                            |                                                         | ✓ Contains Data                                              |                                             |               | Show Acquisition Events       |
| Unknown/Anony                          | ymous Contacts                                 |                                                         |                                                              |                                             | 🛠 Hilde Un    | known/Anonymous Contacts      |
| * Required field (for                  | Add/Update only)                               |                                                         |                                                              |                                             |               |                               |
| *Name / Descript                       | lon:                                           |                                                         |                                                              |                                             |               |                               |
| Contact Info:                          | 1                                              |                                                         |                                                              |                                             |               |                               |
| * Disposition:                         |                                                |                                                         |                                                              |                                             |               |                               |
| Disposition Detail                     | 8:                                             |                                                         | Ŧ                                                            |                                             |               |                               |
| 2                                      |                                                |                                                         |                                                              |                                             |               | $\odot$                       |
|                                        |                                                |                                                         |                                                              |                                             | (20           | 00 characters remaining )     |
|                                        |                                                |                                                         |                                                              |                                             |               | 3 Add Clear                   |
| Row Actions: De                        | elete Update                                   |                                                         |                                                              |                                             |               |                               |
| Name / Des                             | <u>cription</u>                                | Contact Info                                            | Contact Details                                              | Disposition                                 | ▼ Diaj        | position Details              |
| Anonymous Cont                         | acts:                                          |                                                         |                                                              |                                             |               |                               |
| Anonymous Cont                         | act Detalls:                                   |                                                         |                                                              |                                             |               |                               |
|                                        |                                                |                                                         |                                                              |                                             |               | $\sim$                        |
| Total All Contacts                     | : 4                                            |                                                         |                                                              |                                             | (20           | 00 characters remaining )     |

You then enter the information on unknown contacts.

- 1. Enter as many details as available, one contact at a time.
  - a. Name or description
  - b. Contact info
  - c. Contact Details
  - d. Assign a Disposition
- 2. Add follow up comments in Disposition Details
- 3. Click Add

d Completed, further action not required Converted to client In province referral Investigation in progress Lost to follow-up Not a contact Out of province referral Pending

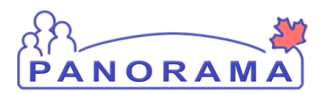

The unknown contacts are then listed below.

|   | Row | Actions: 2 Upda           | ite                  |                       |                           |                                        |
|---|-----|---------------------------|----------------------|-----------------------|---------------------------|----------------------------------------|
| ſ | 1   | <u>Name / Description</u> | Contact Info         | Contact Details       | Disposition               | Disposition Details                    |
|   | ۲   | Joey                      | joefresh@hotmail.com | Parton at flower shop | Investigation in progress | Attempting to locate client via email. |

You can update these investigations as you continue to follow up.

- 1. Highlight the radio button next to the Contact you are attempting to reach. This will then cause the update button to become active.
- 2. Click update

When you click the update button the fields will then populate above with the clients information.

| Unknown/Anonymous Conta              | cts                       | Aride Unknown/Anonymous Contacts |  |  |  |  |
|--------------------------------------|---------------------------|----------------------------------|--|--|--|--|
| * Required field (for Add/Update onl | y)                        |                                  |  |  |  |  |
| * Name / Description:                | Joey                      | ]                                |  |  |  |  |
| Contact Info:                        | joefresh@hotmail.com      | ]                                |  |  |  |  |
| Contact Details:                     | Parton at flower shop     | ]                                |  |  |  |  |
| * Disposition:                       | Investigation in progress |                                  |  |  |  |  |
| Disposition Details:                 |                           |                                  |  |  |  |  |
| Attempting to locate client via emai | il.                       | 0                                |  |  |  |  |
| 1                                    |                           | (1962 characters remaining )     |  |  |  |  |
|                                      |                           | 2 Apply Update Clear             |  |  |  |  |

- 1. Document your contact attempts in the Disposition Details.
- 2. Click Apply Update when complete.

Keep updating your attempts to contact/locate the client in the Disposition Details. Put your most recent attempt at the beginning of the disposition details comment with date and time.

| Row Actions: Delete Update |                                                                                                    |                                                                                                    |                   |             |                    |   | Ï |  |
|----------------------------|----------------------------------------------------------------------------------------------------|----------------------------------------------------------------------------------------------------|-------------------|-------------|--------------------|---|---|--|
|                            | Name / Description                                                                                                    | Contact Info                                                                                                    | Contact Details 🔻 | Disposition | Disposition Detail | s |   |  |
| ۲                          | Joey     joefresh@hotmail.com     Parton at flower shop     Investigation in progress     2020/09/29- F     op owners are attem     2020/09/29- Flower shop     2020/09/29- Flower shop |                                                                                                    |                   |             |                    |   |   |  |
| Ano<br>Ano                 | nymous Contacts:                                                                                                    | owners are attempting to find<br>client's address/phone<br>number. No response to<br>email. 2020/09/28 at 1400<br>Attempting to locate client via |                   |             |                    |   |   |  |
|                            | email.                                                                                                    |                                                                                                    |                   |             |                    |   |   |  |
| Tota                       | Total All Contacts: 5                                                                                                    |                                                                                                    |                   |             |                    |   |   |  |

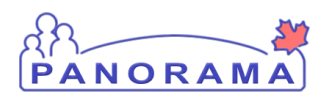

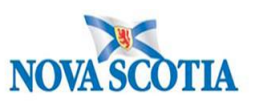

1. As more details are added to the description box you are able to see them by placing your curser over the Disposition Details. A box will be viewable and all comments can be seen.

If at any point you are able to reach a client and have enough information to search them as a known contact, you would add the client under <u>Known Contact Search</u> and create a contact case investigation.

| Row Actions: Delete Update |                    |                      |                       |                     |                                          |  |  |
|----------------------------|--------------------|----------------------|-----------------------|---------------------|------------------------------------------|--|--|
|                            | Name / Description | Contact Info         | Contact Detai 1       | Disposition 🔻       | Disposition Details                      |  |  |
| ۲                          | Joey               | joefresh@hotmail.com | Parton at flower shop | Converted to client | 2020/09/29- Flower shop owners are attem |  |  |

- 1. You would then change disposition to "Converted to a Client" and it will no longer be added to the total count of Contacts through this method.
  - a. The client will get counted as the known contacts once added.

If you are unsuccessful in attempting to reach client you can update their disposition as Lost to follow up.

| ł | Row Actions: Delete Update |                    |                      |                       |                   |                                          |  |
|---|----------------------------|--------------------|----------------------|-----------------------|-------------------|------------------------------------------|--|
|   |                            | Name / Description | Contact Info         | Contact Details       | Disposition       | Disposition Details                      |  |
|   | ۲                          | Joey               | joefresh@hotmail.com | Parton at flower shop | Lost to follow-up | 2020/09/29- Flower shop owners are attem |  |

If you list Out of Province clients in this section, set Disposition to Out of Province referral.

- Contact DHW EPI's through e-mail <u>SURVEILLANCEDHW@novascotia.ca</u> or by phone with investigation ID and make them aware of OOP contacts.
- DHW Epi's will facilitate notification of the appropriate jurisdiction for follow up.

| Unknown/Anonymous C            | Hide Unknown/Anonymous Contacts                                      |                              |
|--------------------------------|----------------------------------------------------------------------|------------------------------|
| * Required field (for Add/Upda | ate only)                                                            |                              |
| * Name / Description:          | Lisa Snow                                                            |                              |
| Contact Info:                  | 506-789-1111                                                         |                              |
| Contact Details:               | Attended Party                                                       |                              |
| * Disposition:                 | Out of province referral                                             |                              |
| Disposition Details:           |                                                                      |                              |
| DHW surveillance made awa      | rre via email of OOP contact. Not followed up within NS and has retu | irned home.                  |
|                                |                                                                      | (1897 characters remaining ) |
|                                |                                                                      | Add Clear                    |

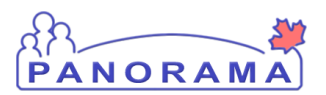

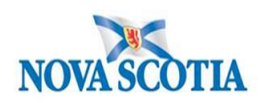

For all other contacts who do not have enough details to list or contact individually, complete the details below:

| Anonymous Contacts: 19 1<br>Anonymous Contact Details:           |   |                              |
|------------------------------------------------------------------|---|------------------------------|
| Anonymous Sex Party attended by case. No attendee list was kept. | 2 | $\Diamond$                   |
| Total All Contacts: 25                                           | - | (1935 characters remaining ) |

- 1. Add the number of Anonymous Contacts during that Transmission Event.
- 2. Provide Contact Details in the space provided

**Note:** This number will need to be adjusted if more contacts are found and added to the Unknown or Known contact lists so they do not get double counted.

Example: Client calls back with the name of one of the anonymous contacts from the previous reported count. Minus 1 from the Anonymous Contact count and then add this contact within the Known or Unknown Contacts section depending on how much information is available. Therefore the total count remains the same.

#### **Total All Contacts**

The total of all Contacts is listed at the bottom of the each section. This includes the total of all known, unknown/anonymous contacts.

See screen shot below as an example:

- 4 known contacts
  - +
- 1 unknown/anonymous with contact details
  - +
- 19 anonymous contact unable to identify
- 24 contacts total within the 1 Transmission Event.

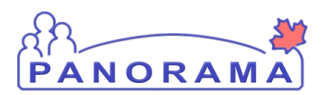

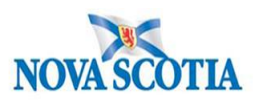

| Acqu  | Acquisition Events Acquisition Events |                     |                    |                      |                    |                                                                          |                              |             |
|-------|---------------------------------------|---------------------|--------------------|----------------------|--------------------|--------------------------------------------------------------------------|------------------------------|-------------|
| Row   | Actions: Unlink                       |                     |                    |                      |                    |                                                                          |                              |             |
|       | Acquisition<br>Event ID               | Investigation<br>ID | Subject<br>Name    | Acquisition<br>Start | Acquisition<br>End | Classification                                                           | Disposition                  | Invalid     |
| 0     | 1817                                  | 3589                | Waters,<br>Buddy   | 2020 Sep 1           | 2020 Sep 15 -      | Unusual/Emerging<br>Disease   Contact -<br>Person Under<br>Investigation | Investigation in<br>progress | -           |
| 0     | 1818                                  | 3590                | Waters,<br>Grammy  | 2020 Sep 1           | 2020 Sep 15 -      | Unusual/Emerging<br>Disease   Contact -<br>Person Under<br>Investigation | Investigation in<br>progress | -           |
| 0     | 1819                                  | <u>3591</u>         | Waters,<br>Hubby   | 2020 Sep 1           | 2020 Sep 15 -      | Unusual/Emerging<br>Disease   Contact -<br>Person Under<br>Investigation | Investigation in<br>progress | -           |
| 0     | 1820                                  | <u>3592</u>         | Waters,<br>Sweetie | 2020 Sep 1           | 2020 Sep 15 -      | Unusual/Emerging<br>Disease   Contact -<br>Person Under<br>Investigation | Investigation in<br>progress | -           |
| Total | All Contacts: 24                      |                     |                    |                      |                    |                                                                          |                              |             |
| Unkn  | own/Anonymou                          | is Contacts         |                    |                      |                    | 🗙 Hid                                                                    | e Unknown/Anonymo            | us Contacts |
| *Req  | uired field (for Add/                 | Update only)        |                    |                      |                    | -                                                                        |                              |             |
| * Nai | me / Description:                     |                     |                    |                      |                    | ]<br>1                                                                   |                              |             |
| Cont  | act Details:                          |                     |                    |                      |                    | ]                                                                        |                              |             |
| * Dis | position:                             |                     |                    | ~                    |                    | -                                                                        |                              |             |
| Disp  | osition Details:                      |                     |                    |                      |                    |                                                                          | ~                            |             |
|       |                                       |                     |                    |                      |                    |                                                                          | (2000 obstactors r           |             |
|       |                                       |                     |                    |                      |                    |                                                                          |                              |             |
| Der   | A - 4i                                |                     |                    |                      |                    |                                                                          | Add                          | Clear       |
| Row   | Actions: Delete                       | Update              |                    | Contact Details      |                    | Disposition Dets                                                         | ile                          | _           |
|       | Hume / Description                    |                     | <u>×</u>           |                      | Diapoantion        |                                                                          |                              |             |
| 0     | Joey                                  | joefresh@h          | otmail.com         | Parton at flower she | op Lost to follow  | v-up 2020/09/29- Flow                                                    | er shop owners are a         | ttem        |
| Anor  | wmous Contacts:                       | 19                  |                    |                      |                    |                                                                          |                              |             |
| Anor  | ymous Contact De                      | etails:             |                    |                      |                    |                                                                          |                              |             |
| Anor  | nymous Sex Party a                    | ttended by case. No | attendee list w    | as kept.             |                    |                                                                          | 0                            |             |
| Total | All Contacts: 24                      |                     |                    |                      |                    |                                                                          | (1935 characters re          | emaining )  |
|       |                                       |                     |                    |                      |                    |                                                                          |                              |             |

Remember to **SAVE** once all Contact details that have been added to the TE.

Transmission event successfully updated.

1. Click Save

Note: A message confirming event successfully updated will appear.

Save Reset Cancel

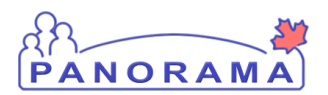

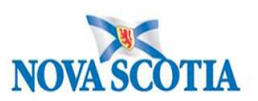

⑦ 旦

#### To Summarize:

From the Exposure Summary page, both the Transmission Event Summary and Acquisition Event Summary are displayed.

### Exposure Summary

|               |                             |             |                        |                              |                    |                              |                                 |                 |                                                                        |               |                       |                    | ACTIVE         |
|---------------|-----------------------------|-------------|------------------------|------------------------------|--------------------|------------------------------|---------------------------------|-----------------|------------------------------------------------------------------------|---------------|-----------------------|--------------------|----------------|
| Clie          | ent ID:                     |             | Name(Las               | t, First Midd                | lle) /             | Health Ca                    | ard No:                         |                 | Date of Birth /                                                        | Age:          |                       |                    |                |
| 865           | 52                          |             | Waters, Al             | ice / Female                 |                    | 77700210                     | 14                              |                 | 1981 May 05 / 3                                                        | 39 yea        | rs                    |                    |                |
| Pho           | ne Nur                      | nber:       | Address:               |                              |                    | Additiona                    | al ID Type /                    |                 |                                                                        |               |                       |                    |                |
| Prim<br>881-  | nary hor<br>-2247           | me: 902-    | 455 Water<br>Nova Scot | Hill, Blue Mo<br>ia, Canada  | ountain,           | Provincial<br>provider id    | health service<br>dentifier / - |                 |                                                                        |               |                       |                    |                |
|               |                             |             |                        |                              |                    |                              |                                 |                 |                                                                        |               |                       | A Investi          | gation         |
| Inv<br>358    | estigat                     | ion ID:     | Sta<br>Op              | itus:<br>en                  |                    | Dispo:<br>Investi            | sition:<br>gation in progress   | <b>Ag</b><br>39 | je at time of Inv<br>years                                             | vestiga       | ation:                |                    |                |
| Dise<br>Unu:  | e <b>ase:</b><br>sual/En    | nerging Dis | PH<br>sease 202        | AC Date/Typ<br>20 Sep 15 / D | e:<br>ate Reported | Etiologic Agent:<br>COVID-19 |                                 |                 | Authority/Classification:<br>National / Case - Confirmed / 2020 Sep 15 |               |                       |                    |                |
| Trans         | smiss                       | ion Ever    | nt Summary             |                              |                    |                              |                                 |                 |                                                                        | <b>☆</b> Hide | e Transmi             | ission Ev          | ent Summary    |
| 1 Trar<br>Row | nsmissi<br>Action           | on Events   | Found. 24 Cor          | tacts Found.                 |                    | E                            | xposure Quick Entr              | y I             | Multiple TE Ent                                                        | try           | Create Ti             | ransmiss           | ion Event      |
|               |                             | TE ID 🔻     | <u>Transmissio</u>     | n Start 🔻                    | <u>Transmissio</u> | n End 🔻                      | Location Name                   | Set             | tting Type                                                             | -             | Outbrea               | <u>k ID</u> 🔻      | <u>Invalid</u> |
| 1             | Đ                           | <u>387</u>  | 2020 Sep 1             |                              | 2020 Sep 15        |                              | Client's Home                   | Hou             | usehold residen                                                        | ce            | -                     |                    | -              |
|               |                             |             | ·                      |                              |                    |                              |                                 |                 |                                                                        |               |                       |                    |                |
| Acqu          | Acquisition Event Summary   |             |                        |                              |                    |                              |                                 |                 |                                                                        |               |                       |                    |                |
| 2 Acq         | 2 Acquisition Events Found. |             |                        |                              |                    |                              |                                 |                 |                                                                        |               |                       |                    |                |
| Row           | Action                      | s: Searc    | ch and Link TE         | Сору                         |                    |                              |                                 |                 | Multiple AE E                                                          | Entry         | Create                | Acquisit           | ion Event      |
|               | AE<br>ID                    |             | Source<br>Name         | Acquisition<br>Start         | Acqui<br>End       | sition                       | Location Name                   |                 | Setting Type                                                           | xpose         | <u>ed</u> ▼ Lik<br>So | <u>ely</u><br>urce | Invalid        |

| 2 | <u>1815</u> | -          | -               | 2020 Aug 30              | 2020 Aug 31              | Montreal Quebec                    | spaces           | - | - | - |
|---|-------------|------------|-----------------|--------------------------|--------------------------|------------------------------------|------------------|---|---|---|
| 0 | <u>1816</u> | <u>389</u> | Bloom,<br>Devon | 2020 Aug 31<br>18:00 ADT | 2020 Aug 31<br>19:00 ADT | Irving Big Stop-<br>Fredericton NB | Food<br>services | - | - | - |
|   |             |            |                 |                          |                          |                                    |                  |   |   |   |

- 1. By clicking on the Plus (+) sign, it will open up the field to display all known contacts identified.
- 2. By clicking on the Hyperlinks of an AE or TE ID, it will bring you to the corresponding Event that has been created. Updates can be made to the events once inside.

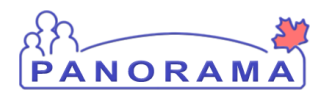

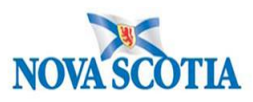

### **APPENDIX A**

### PANORAMA EXPOSURE LOCATION CATEGORIES

Notes:

- If you choose "Other" for any category, please ensure the location name and address are complete
- Please enter individual Exposure Locations instead of using "Multiple"

| Exposure Setting Type  | Exposure Setting                                                                            |
|------------------------|---------------------------------------------------------------------------------------------|
| Agricultural Locations | Agricultural Fair; Animal Processing Plant; Farm; Petting Zoo; Wildlife Park; Other         |
| Congregate/communal    | Assisted Living,/seniors independent housing; Correctional facility; Dormitory; Group       |
| living setting         | Home; Military Base; Rooming house/residential hotel; Shelter; Other                        |
| Food Services          | Bar/pub; Butcher shop; Cafeteria; Farm - direct to consumer (farmer's market, farm to       |
|                        | table); Foodbank; Grocery/Retail store; Mobile food service (food trucks, festivals,        |
|                        | catering); Pastry/Bake shop; Private function; Restaurant; Vending Machine; Other           |
| Health Care setting    | Alternative medical clinic (acupuncture, chiro, massage); Day Program or respite; Dental    |
|                        | Office; Health Care provider office/clinic; Hospital; Laboratory; LTC/RCF/Nursing home;     |
|                        | Mental Health/Addictions treatment facility; Mobile Health Care Service; Private clinic     |
|                        | (botox, MRI, private surgery); Other                                                        |
| Household Residence    | n/a                                                                                         |
| Public Spaces          | Airport; Bar/pub; Bathhouse; Bus/train Terminal; Childcare Facility; College/University;    |
|                        | Hotel/motel; Personal service settings (spa, tattoo, piercing, branding); Place of Worship; |
|                        | Preschool; Primary/secondary School; Shopping Centre/Retail; Truck Stop/gas station;        |
|                        | Vacation resort; Veterinary Clinic; Workplace; Other                                        |
| Recreational Spaces    | Campground; Community centre/arena; Fitness centre; Hot tub; Park; River/lake/ocean;        |
|                        | Splash pad/wading pool; Swimming pool/waterpark; Other                                      |
| Sexual Exposure        | DO NOT USE for COVID-19                                                                     |
| Transportation         | Airplane; Automobile; Bus; Ship/boat; Taxi/Uber; Train; Other                               |
| Travel                 | DO NOT USE for COVID-19 – details entered in client risk factors                            |
| Multiple               | DO NOT USE for COVID-19                                                                     |
| Other                  | Ensure location name and address is complete                                                |